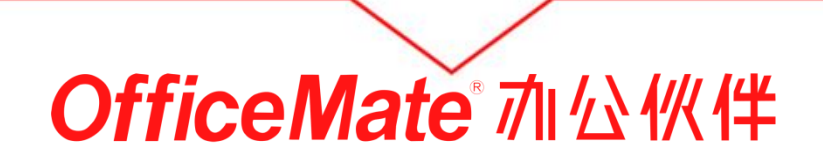

Sificer

# 江苏省级政府采购网上商城操作流程

# 您专心工作,琐事我来做! OfficeMate 办公伙伴

专业办公物资O2O在线采购平台 www.officemate.cn

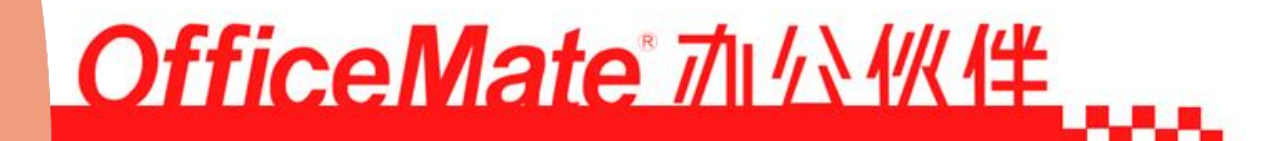

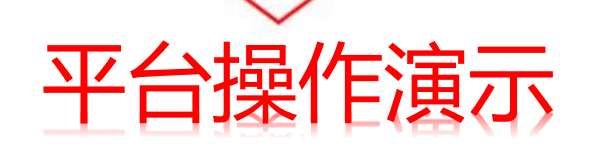

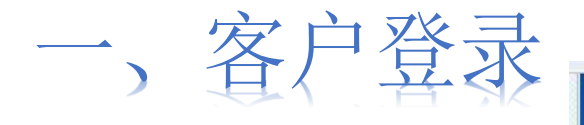

1.登录
 通过浏览器输入:
 http://b.officem
 ate.cn/jsgov即
 可进入江苏省
 省级政府采购
 网上商城页面,
 见右图:

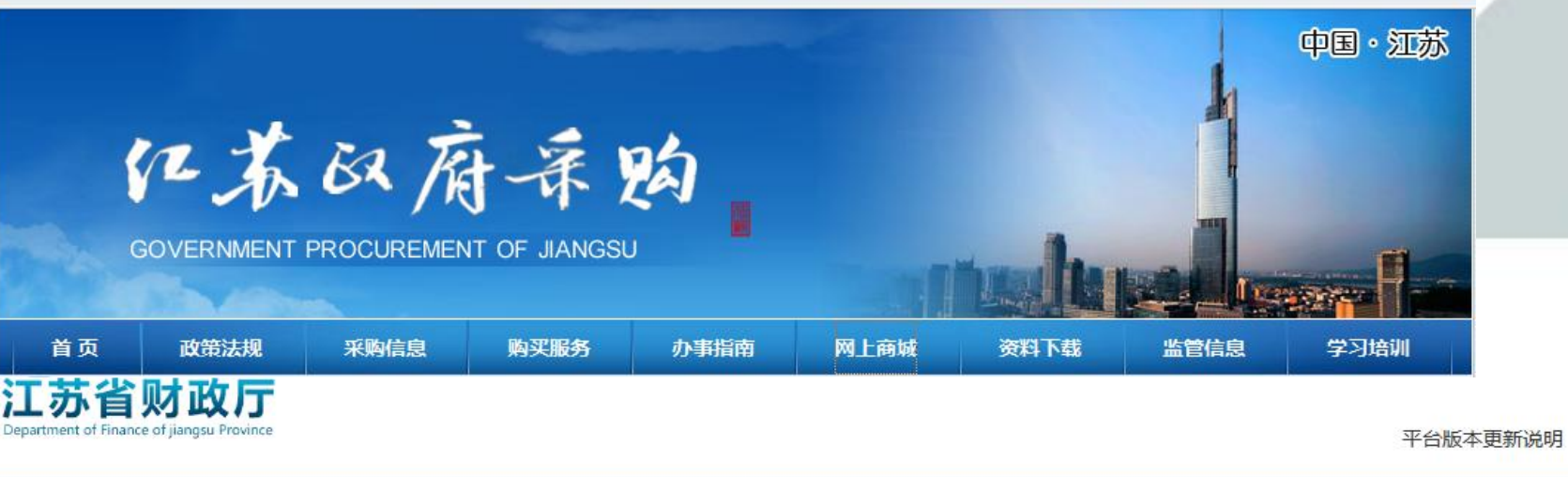

| 江苏省财政厅主办                          |                      | 用户登录<br>尊敬的用户, 欢迎您回来!                            |
|-----------------------------------|----------------------|--------------------------------------------------|
| 江苏省省级政府采购                         | 购网上商城                | <ul> <li>○ 邮箱/用户名/已验证手机</li> <li>▲ 密码</li> </ul> |
| GOVERNMENT PROCUREMENT OF JIANGSU | UNLINE SHOPPING MALL | □ 记住账号 □ 两周内自动登录                                 |
| 中国・江苏                             | Talkalleria          | 登录                                               |
|                                   |                      | 忘记密码?                                            |

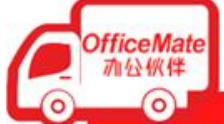

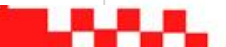

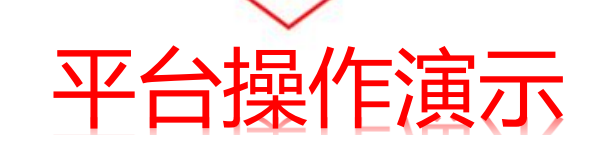

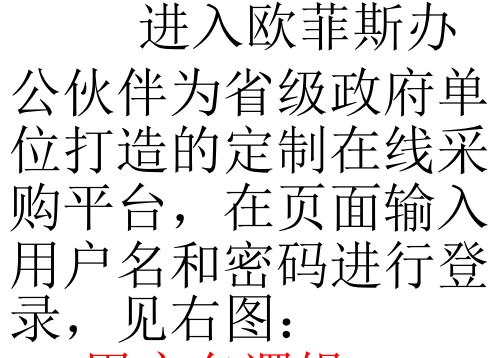

用户名逻辑:JS+6 位行政区划+单位代 码,密码123456,登 录后可进行修改。

用户登录
尊敬的用户, 欢迎您回来!
魚 邮箱/用户名/已验证手机
▲ 密码
□ 记住账号 □ 两周内自动登录
登 录
広记密码?

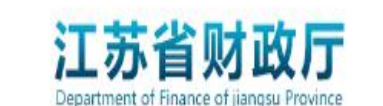

平台版本更新说明

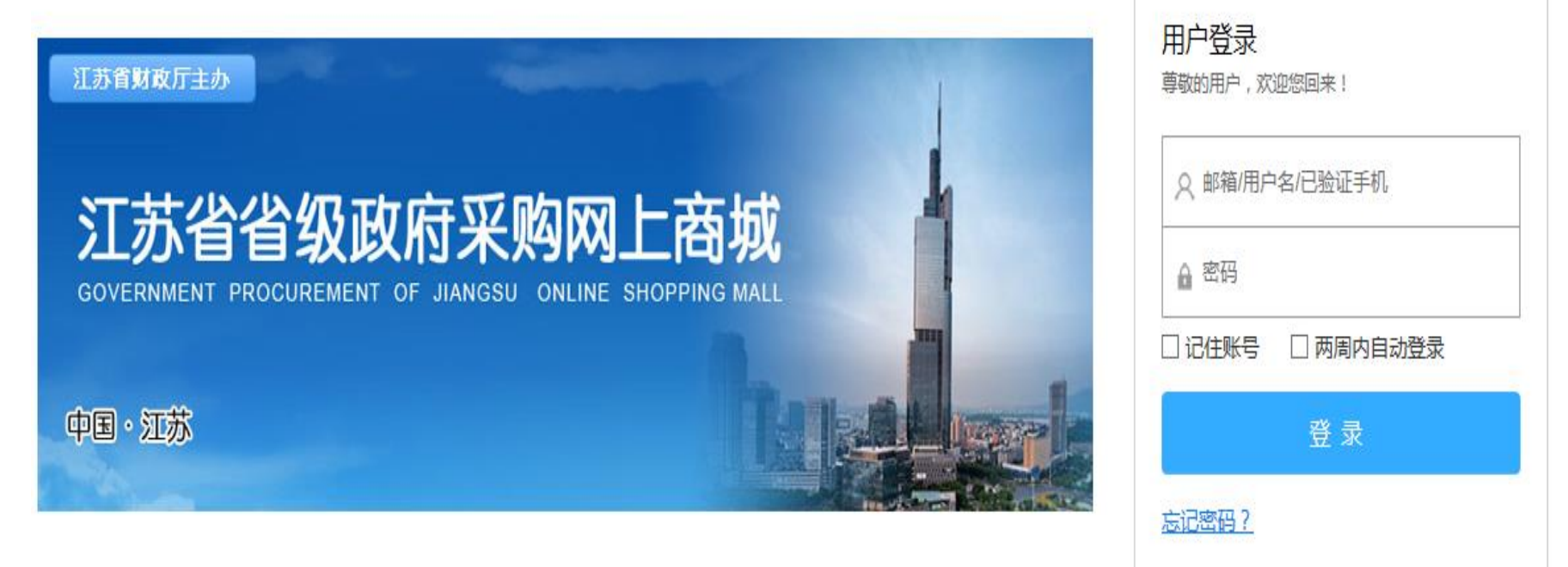

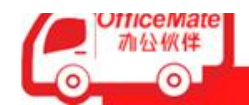

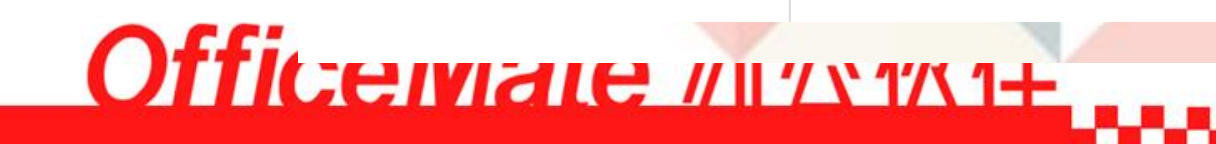

| 二. 产品搜索                 |                                                                                                    |                           |
|-------------------------|----------------------------------------------------------------------------------------------------|---------------------------|
| 您好江苏省政府 欢迎来到合约平台! 退出    |                                                                                                    | 客户经理:nj-吴亮亮   我的订单   在线客服 |
|                         | <b>搜系</b> 仁                                                                                                    |                           |
| OfficeMate<br>加公伙伴<br>日 | i <b>以政厅</b><br>ance of jiangsu Province                                                                                                    | → 我的购物车 0 ▼               |
| □ 商品分类                  | 商城首页                                                                                                    |                           |
| 计算机设备及软件 >              |                                                                                                    |                           |
| 办公设备 〉                  |                                                                                                    |                           |
| 图书档案设备 >                | EDIFIER WHATEVER IS WORTH DOING IS WORTH DOING WELL<br>HAPPINESS IS A WAY STATION BETWEEN TOO MUCH AND TOO LITTLE.                                                                                      | 做过 江苏省政府                  |
| 电气设备 〉                  | HEADSET THE HARD PARTIEN 'T MAXING THE DECISION IT'S LIVING WITH IT.<br>YOUR HAPPY PASSER BY ALL MNOWS, MY DISTRESSED THERE IS NO FLACE HIDES.<br>YOU MAY BE OUT OF MY SIGHT, BUT NEVER OUT OF MY MIND. | 客户经理:nj-吴亮亮               |
| 通信设备 〉                  | 77样的听脑心听欲                                                                                                    | 联系电话:                     |
| 广播、电视、电影设备 >            |                                                                                                    | 快讯 更多>>                   |
| 文艺设备                    | 70 SQ 12 HB E J. NO 13 SHOANGMOLINGTINGSULAINSOUTO                                                                                                    | • 构建数字化采购新生态,欧菲斯办         |
| 体育设备                    |                                                                                                    | •如何保养彩色复印机感光鼓?            |
| 图书音像                    |                                                                                                    | •什么叫工作到位?                 |
| 家具用具                    | 点击查看<<                                                                                                    | ● 小程序的下一个风口, 会是刚需的        |
| 被服装具                    |                                                                                                    | • 办公室健身小方法,远离久坐综合症        |
| 办公消耗用品及类似物品 >           |                                                                                                    | ● 办公用品电商升级: 适露未来的三…       |
| 其他 >                    | 0.0                                                                                                    | ● 15个汉字拆开看,15个道理悟人生       |

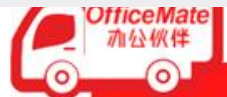

# 

# 二,产品搜索(可以根据品牌、型号、编码、名称)搜索

| 您好江苏省政府戏                | 欢迎来到合约平台               | ! 退出                                   |                                       |           |                |          |                 | 客户经理:潘艳1 | 5312030456   我的订单   在 | 线客服 |
|-------------------------|------------------------|----------------------------------------|---------------------------------------|-----------|----------------|----------|-----------------|----------|-----------------------|-----|
| <b>OfficeMa</b><br>加公伙伴 | tei 江苏<br>Department o | K省财政厅<br>M Finance of Jiangsu Province | 日日日日日日日日日日日日日日日日日日日日日日日日日日日日日日日日日日日日日 | 品编码或商品名称  | R              |          | Q               |          | <b>诀</b> 我的购物车 0      | •   |
| ∷ 商品                    | 分类                     | 商城首页                                   |                                       |           |                |          |                 |          |                       |     |
| 分类: 台式计算机               | l (★A02010104)         | ) ×                                    |                                       |           |                |          |                 |          |                       |     |
| 品牌:                     | 惠普(HP)                 | 戴尔(DELL)                               | 联想(Lenovo)                            | 宏基(ACER)  | 华硕/ASUS        | ThinkCer | ntre            |          |                       |     |
| 分类:                     | 台式计算机(,                | ★A02010104)                            | 便携式计算机 (★A                            | 02010105) | 掌上电脑 (A0201010 | 06) 平板   | 远式微型计算机 (★A020) | 10107)   |                       |     |
| 规格:                     |                        |                                        |                                       |           |                |          |                 |          |                       |     |
| 价格:                     | 0-1799                 | 1800-3599                              | 3600-5399                             | 5400-7199 | 7200-8999      | 8999以上   | -               |          | 确定                    |     |
| 推荐价格                    | 3 销量                   |                                        |                                       |           |                |          |                 |          | 共97件商品 1/4            |     |
| 节能环保                    |                        | 节能环保                                   |                                       | 节能环       | 保              | 节能       | 环保              | 节能       | 环保                    |     |
| acer                    | 23.<br>IPS大屏一体机        |                                        |                                       | 8         |                |          |                 |          |                       |     |
| OfficeMat<br>加公伙伴       | e                      |                                        |                                       |           | 0              | fic      | enna            | е //     | 1751751+              |     |
| <u> </u>                |                        |                                        |                                       |           |                |          |                 |          |                       |     |

## 产品展示页面直接显示环保、节能标识、详情、售后服务、促销、延保服务、购买记录、评价记录)

商品评论

商品详情

售后服务

| 商品分类       商城首页                                           |                                                                 |                                                                                    |                                                                     |                                                         |                                                                                        |                                                                                                    |                                                                                                    |                       |
|-----------------------------------------------------------|-----------------------------------------------------------------|------------------------------------------------------------------------------------|---------------------------------------------------------------------|---------------------------------------------------------|----------------------------------------------------------------------------------------|----------------------------------------------------------------------------------------------------|----------------------------------------------------------------------------------------------------|-----------------------|
| ⊟ 商品分                                                     | 类                                                               | 商城首页                                                                               |                                                                     |                                                         |                                                                                        |                                                                                                    |                                                                                                    |                       |
| : 台式计算机                                                   | (★A02010104)                                                    | ×                                                                                  |                                                                     |                                                         |                                                                                        |                                                                                                    |                                                                                                    |                       |
| 牌:                                                        | 惠普(HP)                                                          | 戴尔(DELL)                                                                           | 联想(Lenovo)                                                          | 宏基(ACER)                                                | 华硕/ASUS T                                                                              | hinkCentre                                                                                                    |                                                                                                    |                       |
| 类:                                                        | 台式计算机 (★AI                                                      | 02010104)                                                                          | 便携式计算机(★A020                                                        | 10105) 掌上明                                              | 昆脑 (A02010106)                                                                         | 平板式微型计算机 (★A                                                                                                    | 02010107)                                                                                          |                       |
| 格:                                                        |                                                                 |                                                                                    |                                                                     |                                                         |                                                                                        |                                                                                                    |                                                                                                    |                       |
| 格:                                                        | 0-79999                                                         | 80000-159999                                                                       | 160000-239999                                                       | 240000-319999                                           | 320000-399999                                                                          | 9 399999以上                                                                                                    | -                                                                                                  |                       |
| 环保                                                        |                                                                 | 节能 环保                                                                              |                                                                     | 节能 环保                                                   | 节能                                                                                     | 环保                                                                                                    | 节能环保                                                                                               | CT Pyee               |
| 环保<br>acer ips                                            | <del>23.</del><br>大屏一体机                                         | 节組环保                                                                               |                                                                     | TIRE RACE                                               |                                                                                        | HR                                                                                                    |                                                                                                    |                       |
| 本保<br>3CCで「IPS<br>3CCで「IPS<br>4CT/4G/1T/0<br>11594.00 / 争 | 23.       大府一体初、       0 一体机电脑       3T820-10独思光       第 累计销量24 | <ul> <li>予能 死保</li> <li>安基ATC-700</li> <li>成显卡台式计</li> <li>後 ¥314203.00</li> </ul> | <ul> <li>1)15-4460/4G/1T/集</li> <li>1, 0</li> <li>累计榜量73</li> </ul> | <b>市底 环保</b><br>「日本保<br>安基ATC605-502台式<br>¥321342.00 /台 | <b>计</b> 译和<br>出<br>詳<br>新<br>新<br>新<br>新<br>新<br>新<br>新<br>新<br>新<br>新<br>新<br>新<br>新 | 研究           日本           日本 | <ul> <li>         ・ 新保         <ul> <li>             新保             </li> <li></li></ul></li></ul> | 成电脑<br>计显示器<br>累计销量14 |

环保标识方便采购区分

iceMate

| 品牌: 兄弟(brother)  | 所属分类:激光多功能一体机      | 环保:是                         |
|------------------|--------------------|------------------------------|
| 节能:是             | 产品类型:黑白激光多功能一体机    | 使用场景: 办公场所                   |
| 接口类型: 高速USB2.0   | 多功能: 打印/夏印/传真/扫描   | 最大幅面: A4                     |
| 型号: MFC-7380     | 涵盖功能: 打印/夏印/传真/扫描  | 打印速度: 30ppm                  |
| 首页输出时间: <8.5秒    | 打印分辨率: 600dpi      | 产品尺寸: 481 × 398.5 × 316.5 mm |
| 重量: 11.9kg       | 扫描分辨率: 600×2400dpi | 复印分辨率: 600 x 600 dpi         |
| 内存标配: 32MB       | 双面功能: 手动           | 是否节能清单产品:是                   |
| 质保期 <b>: 1</b> 年 | 黑白复印速度: 30cpm      | 黑白打印速度: 30ppm                |
| 进纸盒容量:标配:250页    | 品牌中文:是             | 品牌英文: 兄弟                     |
| 商品编号: 280610     |                    |                              |

| 广而信息 | Product Information |                   |
|------|---------------------|-------------------|
| 品牌   | 兄弟                  |                   |
| 型号   | MFC-7380            |                   |
| 类型   | 黑白激光多功能一体机          | E PARTICIPATION S |
| 单位   | 台                   | SAN A             |
| 颜色   | 灰色                  |                   |

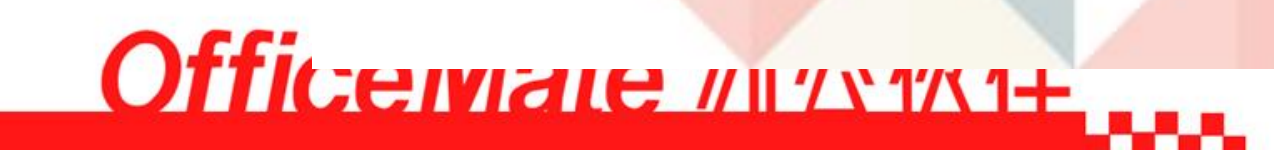

## 查看商品

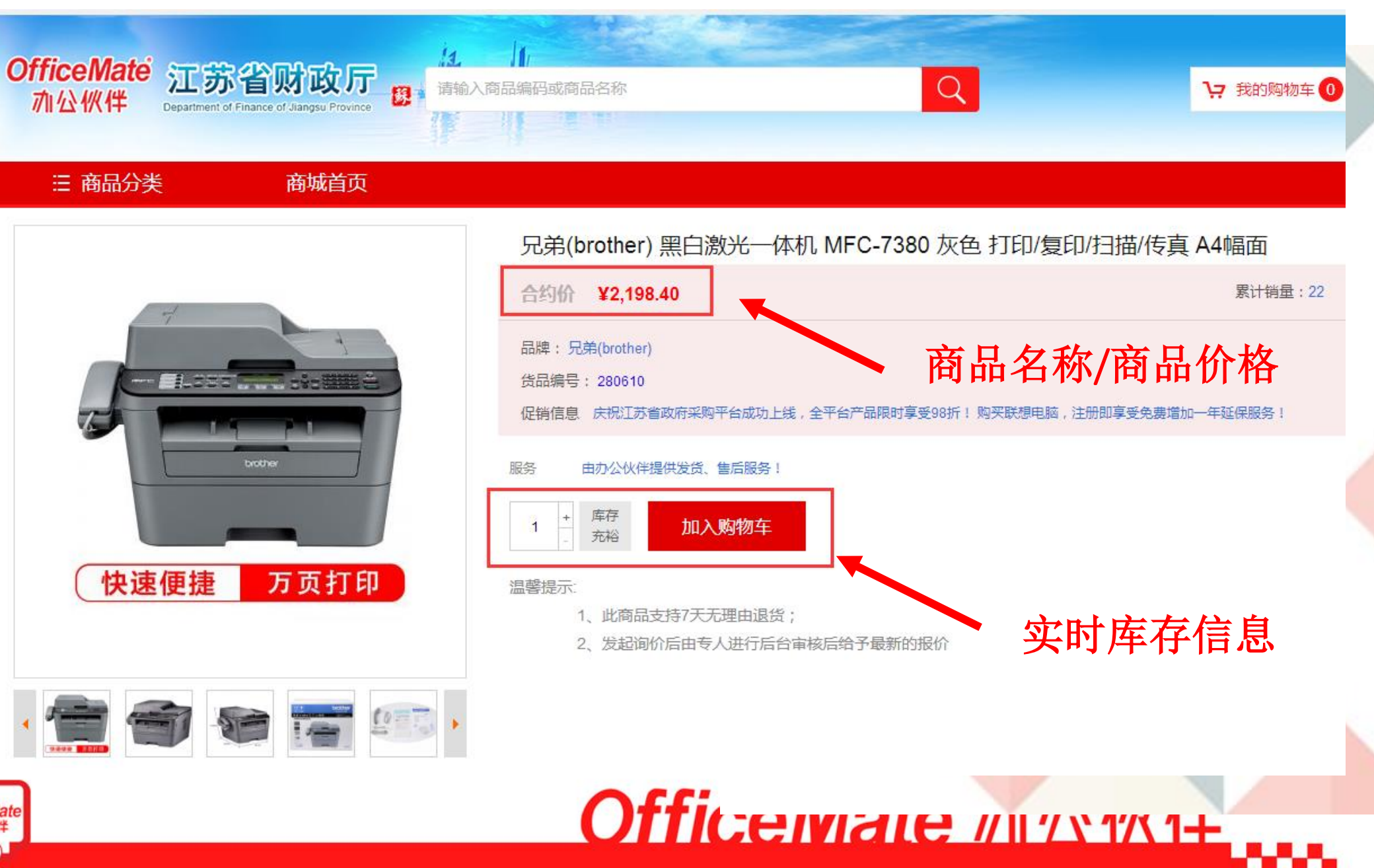

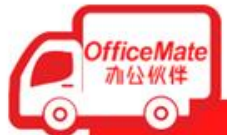

|     |                 |      | 一商        | 品详情/评论/咨询/售后服务 | - |
|-----|-----------------|------|-----------|----------------|---|
| 品详情 | 商品评论            | 商品咨询 | 售后服务      |                |   |
|     | 品牌: 兄弟(brother) | )    | 所属分类:激光多耳 | ▶功能一体机 环保:是    |   |

转商品

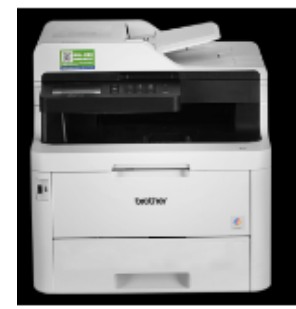

记弟(brother) 多功能一体机 IFC-9350CDW 灰白色 A4 誹牌: 兄弟(brother)

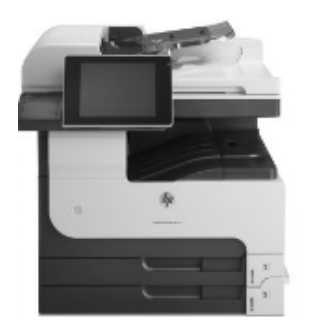

፤普(HP)黑白多功能─体机 1725DN 黑色 A3幅面 有线 ]}络 安装 諸牌:恵普(HP)

fficeMate **加公伙伴** 0

| 品牌: 兄弟(brother)  | 所属分类: 注 |
|------------------|---------|
| 节能:是             | 产品类型:   |
| 接口类型: 高速USB2.0   | 多功能: 打印 |
| 型号: MFC-7380     | 涵盖功能: 拍 |
| 首页输出时间: <8.5秒    | 打印分辨率。  |
| 重量: 11.9kg       | 扫描分辨率:  |
| 内存标配: 32MB       | 双面功能:   |
| 质保期 <b>: 1</b> 年 | 黑白复印速)  |
| 进纸盒容量: 标配: 250页  | 品牌中文: 🖯 |
| 商品编号: 280610     |         |

| 數光多功能一体机      | 环保:是                        |
|---------------|-----------------------------|
| 黑白激光多功能一体机    | 使用场景: 办公场所                  |
| 印/夏印/传真/扫描    | 最大幅面: A4                    |
| 打印/夏印/传真/扫描   | 打印速度: 30ppm                 |
| : 600dpi      | 产品尺寸: 481 x 398.5 x 316.5 m |
| : 600×2400dpi | 复印分辨率:600 x 600 dpi         |
| 手动            | 是否节能清单产品: 是                 |
| 度: 30cpm      | 黑白打印速度: 30ppm               |
|               | 品牌英文: 兄弟                    |
|               |                             |

#### Product Information 产品信息 品牌 兄弟 型号 MFC-7380 黑白激光多功能一体机 类型 単位 台 Officemale // /////// 颜色 灰色

#### OfficeMate动公伙伴

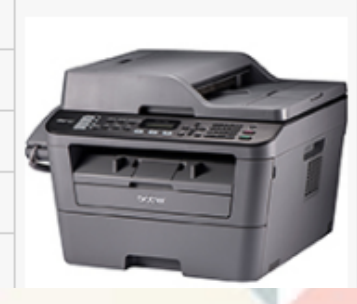

订单管理

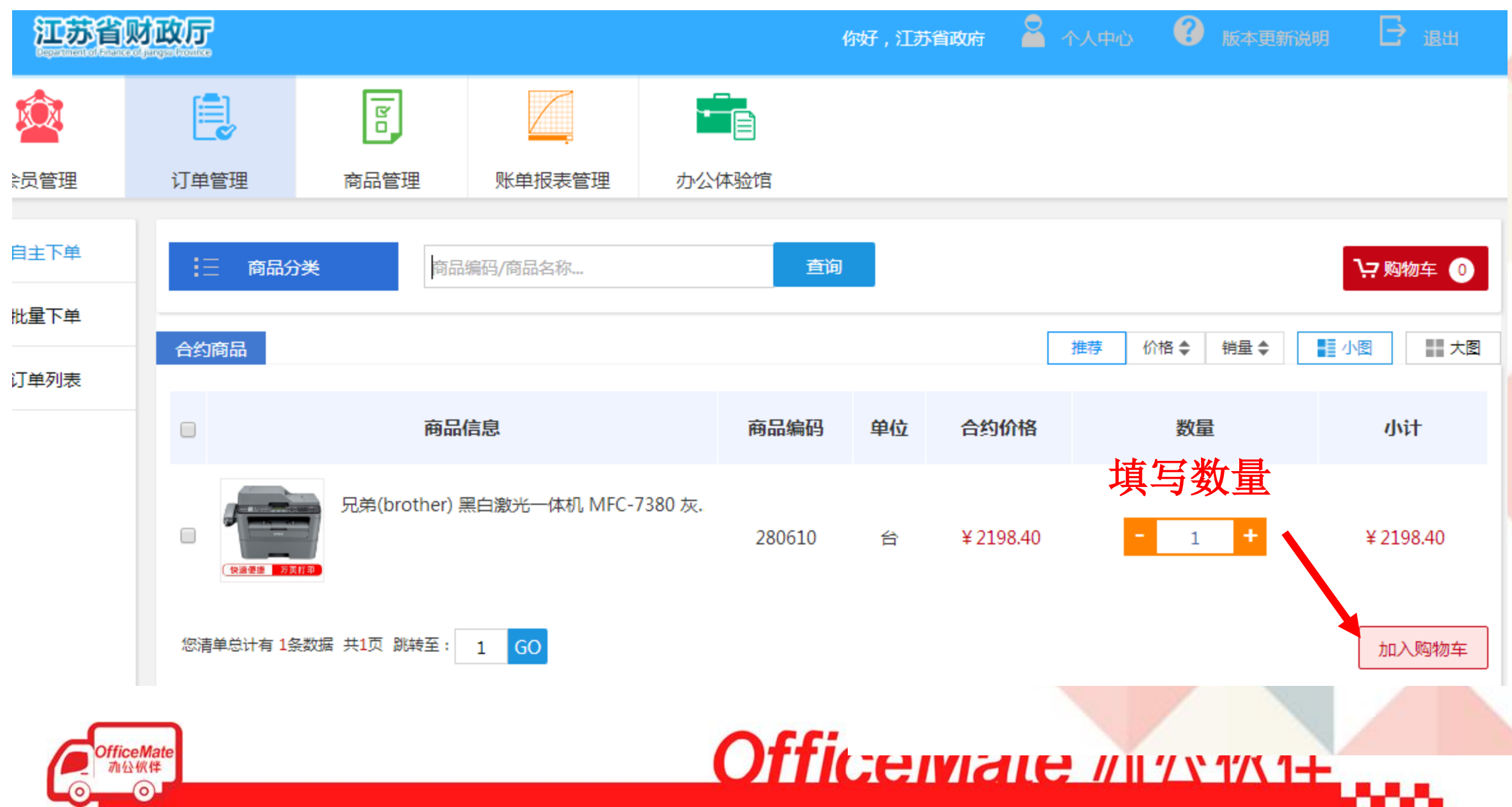

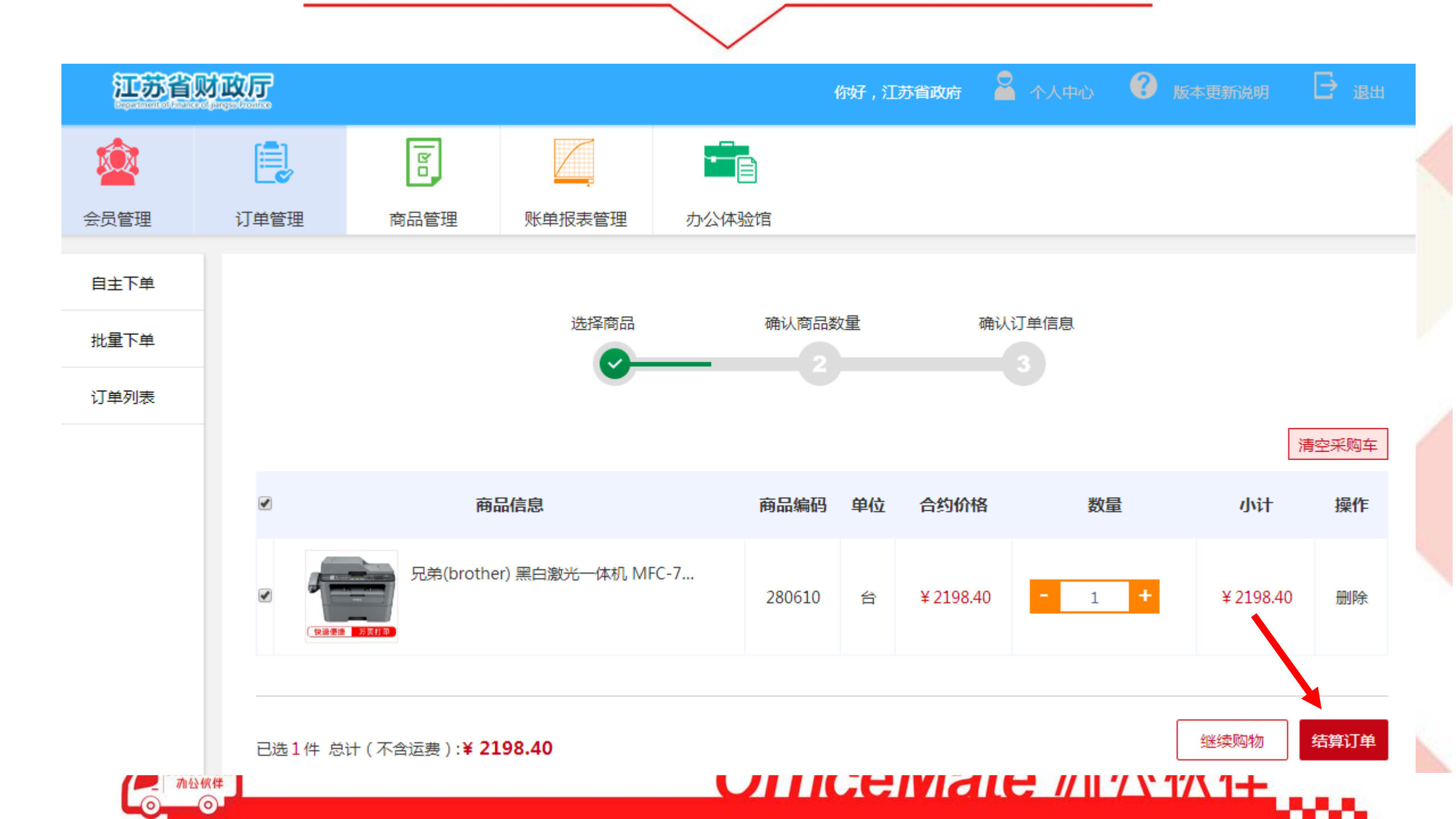

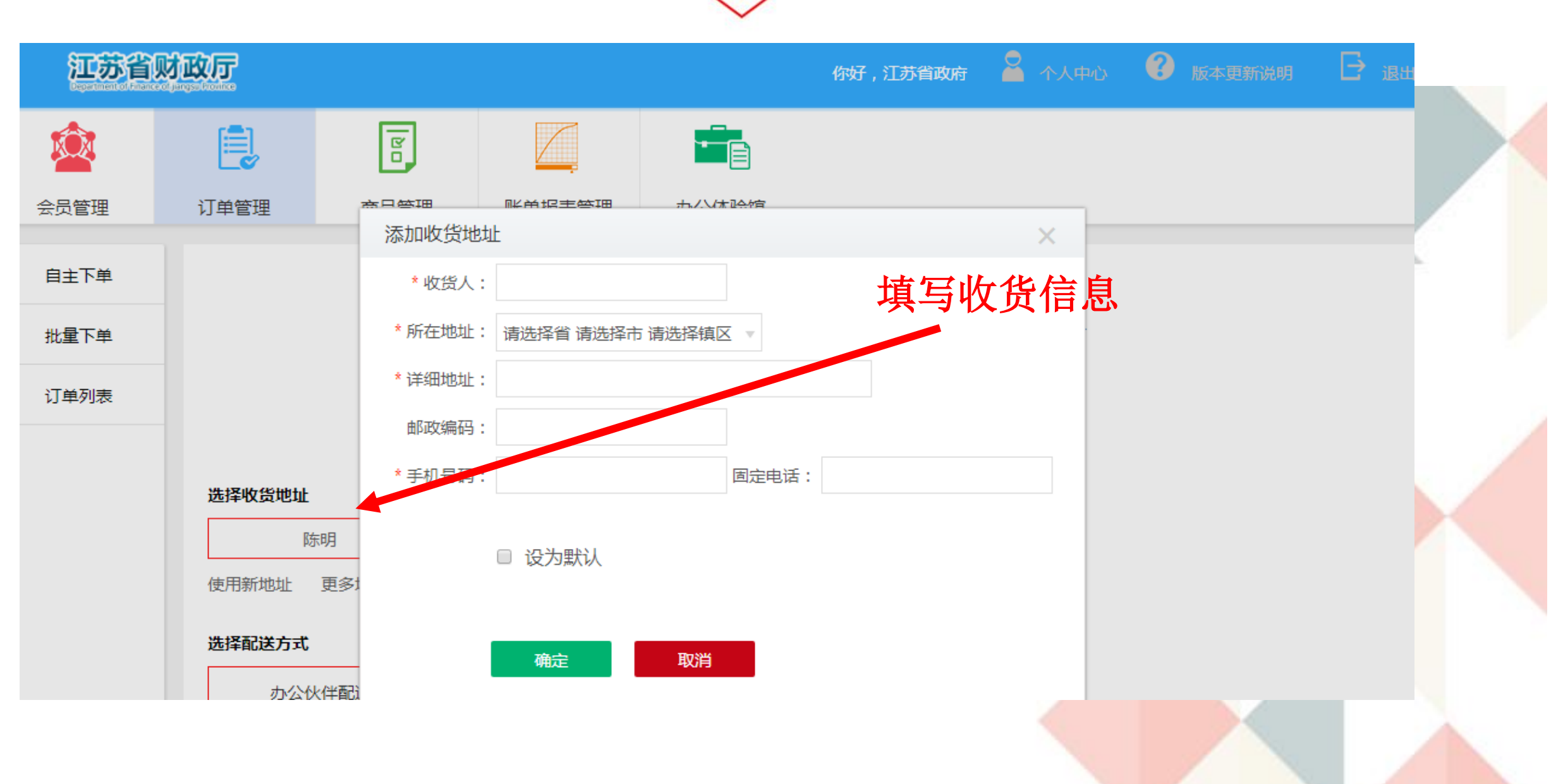

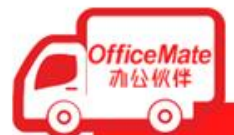

Officerviale //I////////

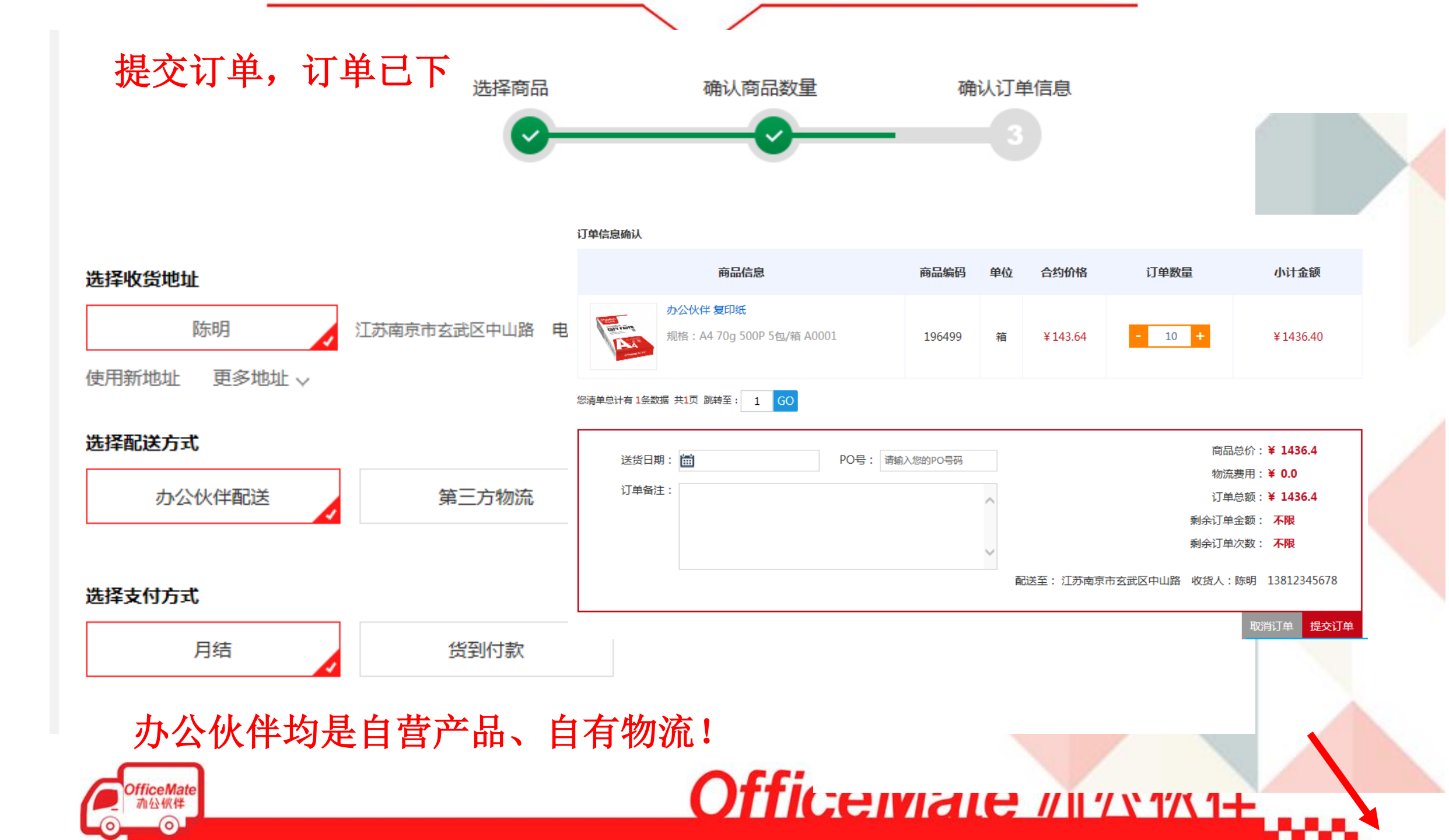

## 申请开票(纸质和电子发票)

| <del>江苏省</del> | 财政厅                          |                                                |                            |           | 你好       | :,政务—组      | 个人中心                      | 版本更新     版本更新             | <sub>光明</sub> |
|----------------|------------------------------|------------------------------------------------|----------------------------|-----------|----------|-------------|---------------------------|---------------------------|---------------|
|                |                              | Da                                             |                            |           |          |             |                           |                           | (             |
| 会员管理           | 订单管理                         | 商品管理                                           | 账单报表管理                     | 办公体验馆     | 7        |             |                           |                           | *             |
| 自主下单<br>批量下单   | 客户编码/i                       | 订单号/客户名/PO号                                    | <u>查询</u> 批星导出计            | 洋情        |          |             |                           |                           | 订单筛选          |
| 订单列表           | 全部(1)                        | 已完成(1) 未完                                      | 成(0) 审核通过(0                | ) 审核未通过   | せ(0) 待审核 | (0) 已取消(0)  | 退换货 <b>(0)</b>            | 待支付(0)                    |               |
|                |                              | 账号信息                                           | ĩ                          | 丁单号       | 商品种类     | 下单方式        | 订单总额                      | 交易状态                      | 操作            |
|                |                              | 账号名称:政务一组<br>公司名称:<br>所属部门:<br>下单时间:2018-11-21 | 181121                     | 144689376 | 1        | 自主下单        | ¥8322.60                  | 已完成<br>订单详情<br>导出<br>申请开票 | 申请售后)评价       |
| 江苏省财口          | 政厅                           |                                                |                            |           |          |             |                           |                           | ш             |
| 金      会员管理    | 订单管理                         | <b>商品管理</b>                                    | E 1901211220873            | 77        |          |             |                           |                           |               |
| 自主下单           | 客户编码/订单号/                    | 单位名<br>客户名/PO号 发票指                             | 3称:<br>3称:                 |           |          |             |                           | 订单筛选                      | t             |
| 批量下单           |                              | 税收识别                                           | J码:<br>总价: <b>84006.00</b> |           |          |             |                           |                           |               |
| 订单列表           | 全部(8) 已第                     | <b>完成(8) 未</b> 原订单                             | 1号:                        |           | )        | i(0) 退换货(0) | 待支付(0)                    |                           |               |
|                |                              | 账号信息                                           | <b>路語:</b> 请输入邮箱号          |           |          | 订单总额        | 交易状态                      | 操作                        |               |
|                | 账号名和<br>公司名和<br>所属部门<br>下单时间 | 尔:江苏省政府<br>尔:江苏省政府<br>门:<br>司:2019-02-14 09:31 | 申请电子发<br>0                 | 票 取消      | 日工下単     | ¥2.25       | 已收货<br>订单详情<br>导出<br>申请开票 | 申请售后 评价 再次购买              |               |

#### 选择发票类型 收起 \*发票类型: ○ 不需要发票(清单) ○ 普通发票 ④ 増値税发票 \*单位名称: 请填写您的发票抬头 请输入您的纳税人识别码 \*纳税人识别码: 请填写您公司的注册地址 \*注册地址: \*注册电话: 请您填写注册电话 \*开户银行: 请填写您的开户银行 \*银行账户: 请填写您的银行账户 保存发票信息

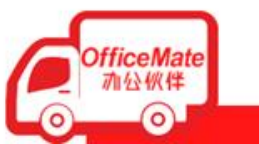

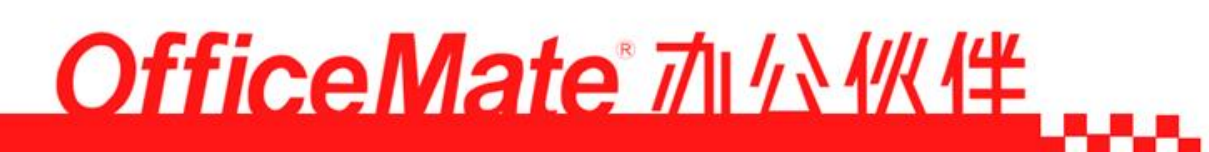

发票下载

|      |      |                                                               |                      |                    | ■ A A A A A A A A A A A A A A A A A A A                                                                                                    | 江                                           | 苏增                                   | 使 现 电 a                                  | 普通发              | 发票代码:03                             | 2001700211<br>945618<br>018 年11 月<br>9766 42954 ; | ]23 <b>∏</b><br>31382 35208  |
|------|------|---------------------------------------------------------------|----------------------|--------------------|----------------------------------------------------------------------------------------------------|---------------------------------------------|--------------------------------------|------------------------------------------|------------------|-------------------------------------|---------------------------------------------------|------------------------------|
| 自主下单 |      |                                                               |                      |                    | 高 名 称:军队采购网上商场                                                                                                    | ξ.                                          |                                      |                                          | · 17             | 75-<524+5-88                        | 432<33                                            | *1>+04*                      |
| 批量下单 | 客户编作 | 码/订单号/客户名/PO号 查询                                              | 批建导出详情               |                    | 购 纳税人识别号:<br>买 地 址、电 话:<br>方                                                                                                    |                                             |                                      |                                          | 四<br>四<br>0<9    | 8**/*-12*>*2<br>987397-+63+5        | *885+54<br>5688404                                | 46-+884<br>0<2-05-           |
| 订单列表 | 全部(  | 4) 已完成(2) 未完成(1)<br>账号信息                                      | 审核通过(1) 审核未通过<br>订单号 | 过(0) 待审核(0<br>商品种类 | 开户行及账号:<br>货物或应税劳务、服务名称<br>*文具*赞扬圆形铁制笔筒                                                                                                    | 规格型号                                        | 单位<br>个                              | 数量2                                      | 単价<br>6.89655172 | <u>340/7**/*−12</u><br>金 额<br>13.79 | *>*2*88<br>税率<br>16%                              | <u>B5+3/6&gt;</u> 税额<br>2.21 |
|      |      | 账号名称: 政务一组<br>公司名称:<br>所属部门:<br>下单时间: 2018-11-21 14:44        | 181121144689376      | 1                  |                                                                                                    |                                             |                                      |                                          |                  |                                     |                                                   |                              |
|      |      | 账号名称: 江苏省办公厅后勤部<br>公司名称:<br>所属部门:<br>下单时间: 2018-11-21 11:06   | 181121110725158      | 1                  | 合     计       价税合计(大写)                                                                                                    |                                             | 周整                                   |                                          |                  | ¥13.79<br>(小写)¥                     | 16.00                                             | ¥2.21                        |
|      |      | 账号名称: 江苏省政府<br>公司名称: 江苏省政府<br>所属部门:<br>下单时间: 2018-11-06 16:19 | 181106161978231      | 1                  | 书     书     书 | 1只有限公司<br>264747<br>号堤坤创意<br>(市城东支行<br>复核:引 | 0<br>752<br>产业园9幢<br>〒43010120<br><霞 | 1206室 025-89603292<br>099008888870<br>开票 | 各<br>注<br>人:马严莹  | 销售方:(章                              | ₩<br>★ 9132010<br>★ 9132010                       | (伴南京奇座)<br>103026474752 .511 |
|      |      | 账号名称: 江苏省政府<br>公司名称: 江苏省政府<br>所属部门:<br>下单时间: 2018-10-17 23:43 | 181017234358626      | 1                  | 自主下单 ¥ 3300.00 订单详情<br>导出<br>发票下载                                                                                                    | 再次购买                                        |                                      |                                          |                  |                                     |                                                   | Y /II T                      |

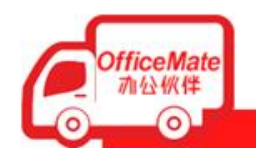

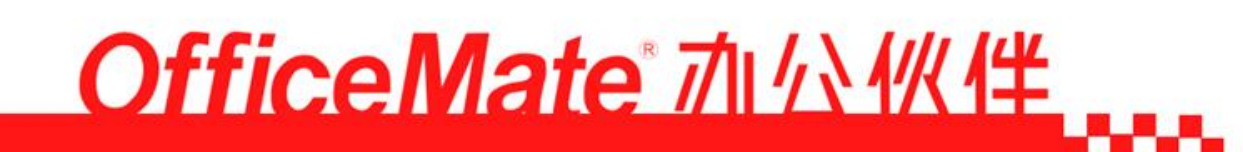

- 🗆 X

## 订单物流查询: 1,点击订单详情,可查看物流配送情况等其他信息

| 女货信息.                                                   | 订单类型       |           |                     |          |          |             |            |            |               |         |
|---------------------------------------------------------|------------|-----------|---------------------|----------|----------|-------------|------------|------------|---------------|---------|
| 0货人:花益梅<br>8 址:江苏南京市玄武区中央路302号9-206                     | 商品总额:¥     | 8322.60   | 物流费用:0元             | 已支付费用:0万 | 亡 配送力    | 古式: 第三方物    | 流【中通遠递     | 1          |               |         |
| 送茶方式:18752060671<br>全发货时间:2018-11-23 14:43              | 物流配送       |           |                     |          |          |             |            |            |               |         |
| 驻:                                                      | 发货时间       |           |                     |          |          |             |            |            |               |         |
|                                                         | 货运单号 72    | 200253557 | 06                  |          |          |             |            |            |               |         |
| 武送信息.                                                   | 10.7049365 |           |                     |          |          |             |            |            |               |         |
| 編总额:¥8322.60                                            |            |           | <b>버데 🔶</b>         | 检点和跟踪进行  | 2        |             |            |            |               |         |
| 谜保价:0元                                                  |            |           | 2018-11-22 17:52:01 | 【广州市】快件  | ⊇在【广州同≉  | 0】 签收, 签收,  | 人: 抬照签收, 如 | 『有…        |               |         |
| 新聞書書: Okg                                               |            |           | 2018-11-22 09:33:03 | 【广州市】【广  | 州同和】 的除う | (斌(13318719 | 968) 正在第1  | 次          |               |         |
| 2付カエ、 月靖<br>[得积分:0分                                     |            |           | 2018-11-22 08:20:09 | 【广州市】 快件 | 已经到达 【广州 | 间和】         |            |            |               |         |
|                                                         |            |           | 2018-11-22 05:53:54 | 【广州市】 快件 | 寄开 【广州中心 | 2】 已发往【パ    | 州同和】       |            |               |         |
| 支票信息.                                                   |            |           | 2018-11-22 02:55:30 | 【广州市】 快件 | 已经到达 【广州 | 中心】         |            |            |               |         |
| → 〒〒244 〒1 - 444 / 〒124-145 〒                           |            |           | 2018-11-20 22:22:26 | 【南京市】 快件 | 寄开 【南京中期 | 靜影】 已发往 【   | (广州中心)     |            |               |         |
| 2000年11月1日1000年11月1日1日10月1日1日1日1日1日1日1日1日1日1日1日1日1日1日1日 |            |           |                     |          |          |             |            | 1 2        |               |         |
|                                                         |            |           |                     |          |          |             |            |            |               |         |
| 日册地址:南京市中央路302号埙坤产业园9幢206                               | 商品编码       |           | 商品名称                | 商品单位     | 商品规格     | 合约价格        | 订单数量       | 发货数量       | 发促金额          | 小计金额    |
| と研电话:025-89603292                                       | 422250     | 联想台       | 式电脑 M6201K M6201K   | 台        | 无        | 4161.30     | 2          | 2          | 8322.6        | 8322.6  |
| FF銀行: 平国工商銀行南京市報告文行<br>設行账白: 4301012009008888870        |            |           |                     |          |          |             |            |            |               |         |
|                                                         |            |           |                     |          |          |             |            | 숨          | -(今)(()·      | ¥8322.6 |
|                                                         |            |           |                     |          |          |             |            | <b>н</b> Р | (11,22,321) - | +0022.0 |
|                                                         |            |           |                     |          |          |             |            |            |               |         |
| 1) 办公室-16张晓敏) 已审通过                                      |            |           |                     |          |          |             |            |            |               | 打印      |
|                                                         |            |           |                     |          |          |             |            |            | _             |         |

(#

and the second

### 订单列表: 点击申请售后(可全额退货退款/部分退货退款/安装申请/维修申请)

| 全额退货退款 | 部份退货退款 | 安装申请 | 维修申请 |
|--------|--------|------|------|
|--------|--------|------|------|

| 订单号    | 商品编码   | 商品名称                 | 商品规格 | 合约价     | 订单时间             | 收件人 | 订单类型 | 订购数量 | 订单总额     | 支付方式 |
|--------|--------|----------------------|------|---------|------------------|-----|------|------|----------|------|
| 608862 | 422250 | 联想台式电脑 M6201K M6201K |      | 4161.30 | 2018-11-21 14:44 | 花益梅 | 自主下单 | 2    | ¥ 8322.6 | 月结   |

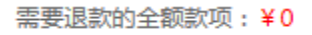

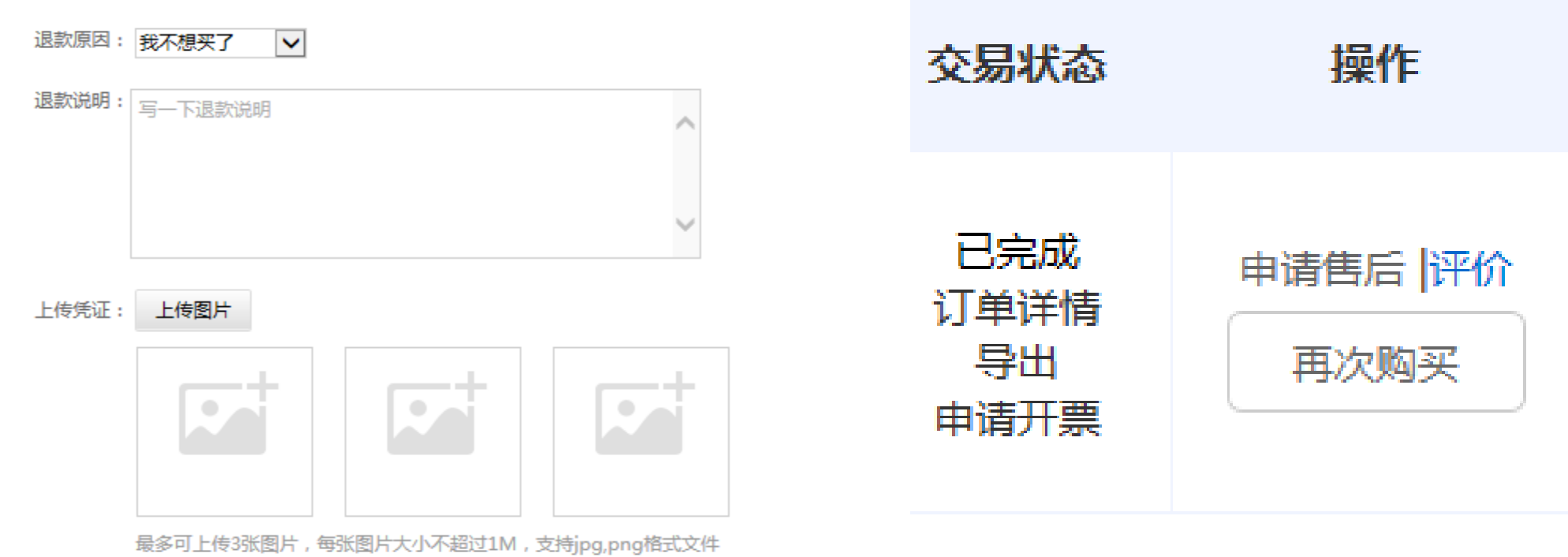

确定

取消

请您留言

**OfficeMate** 加公伙伴

OfficeMate 加公伙伴

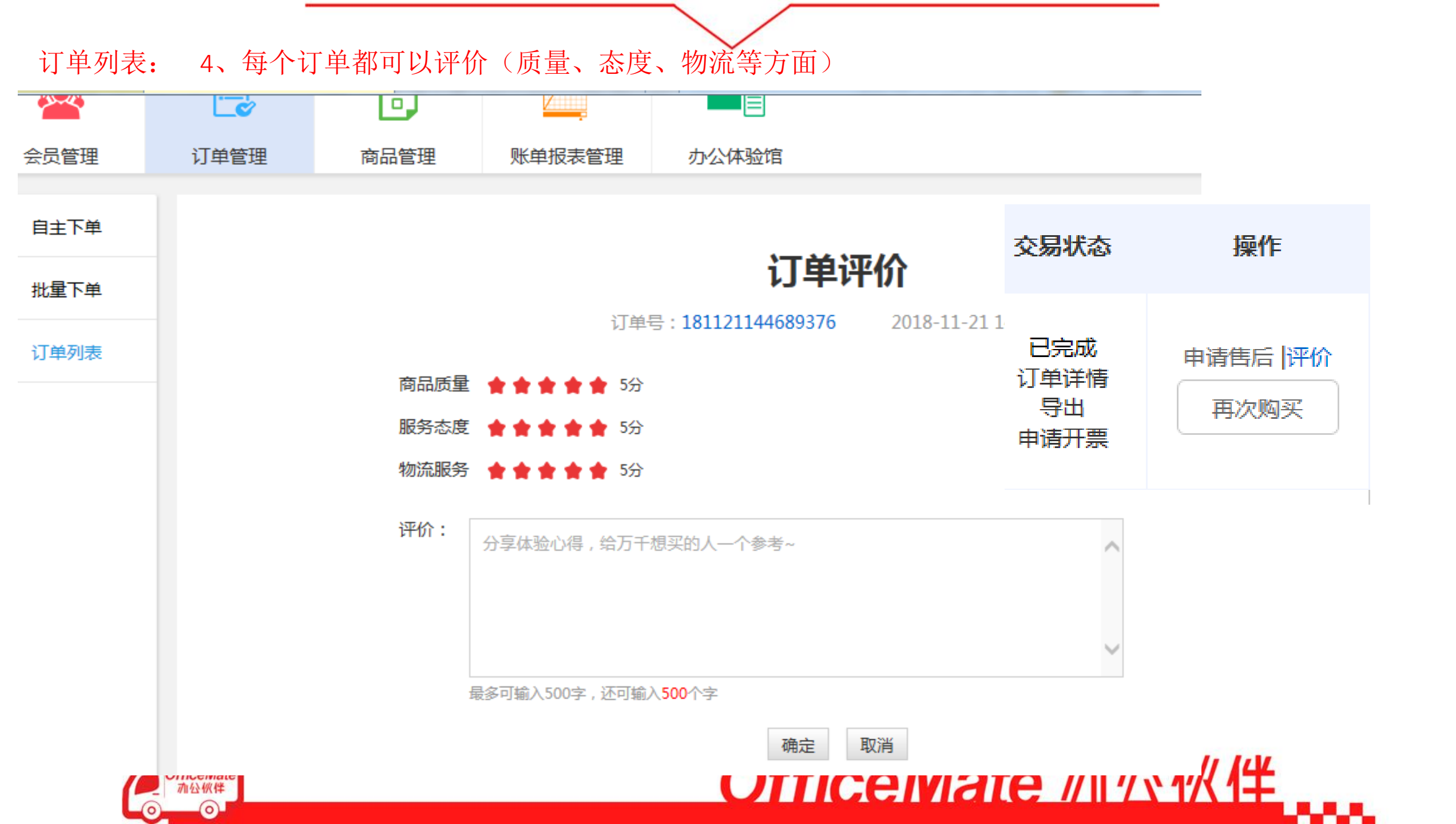

# 电商采购平台移动端

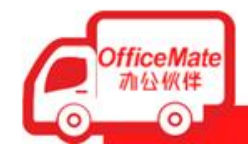

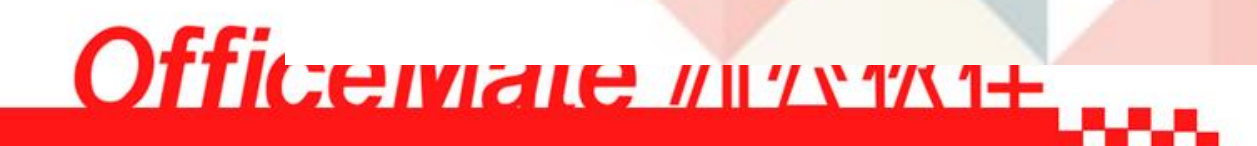

手机浏览器登录 http://b.officemate.cn/jsgov自动跳转移 动端界面,扫描二维码即刻登录

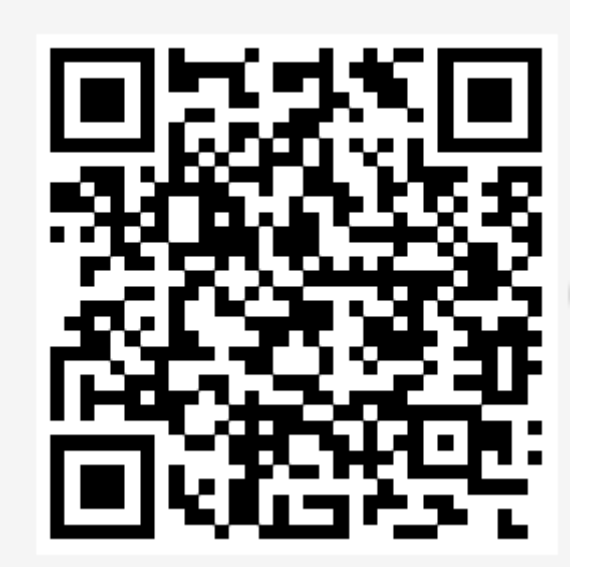

| 请输入登录账号 |       |
|---------|-------|
| 请输入登录密码 |       |
| 请输入验证码  | hXFI- |
| ○ 记住用户名 | 忘记密码? |
| 音录      |       |

 $\rangle$ 

<

Department of Finance of jiangsu Province

登录账户密码与电脑端一致

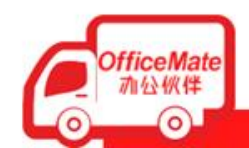

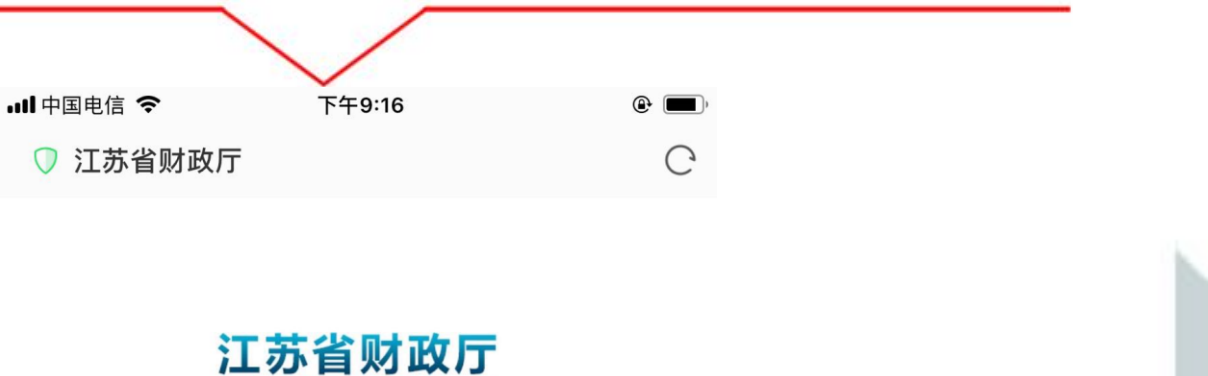

主要功能概括

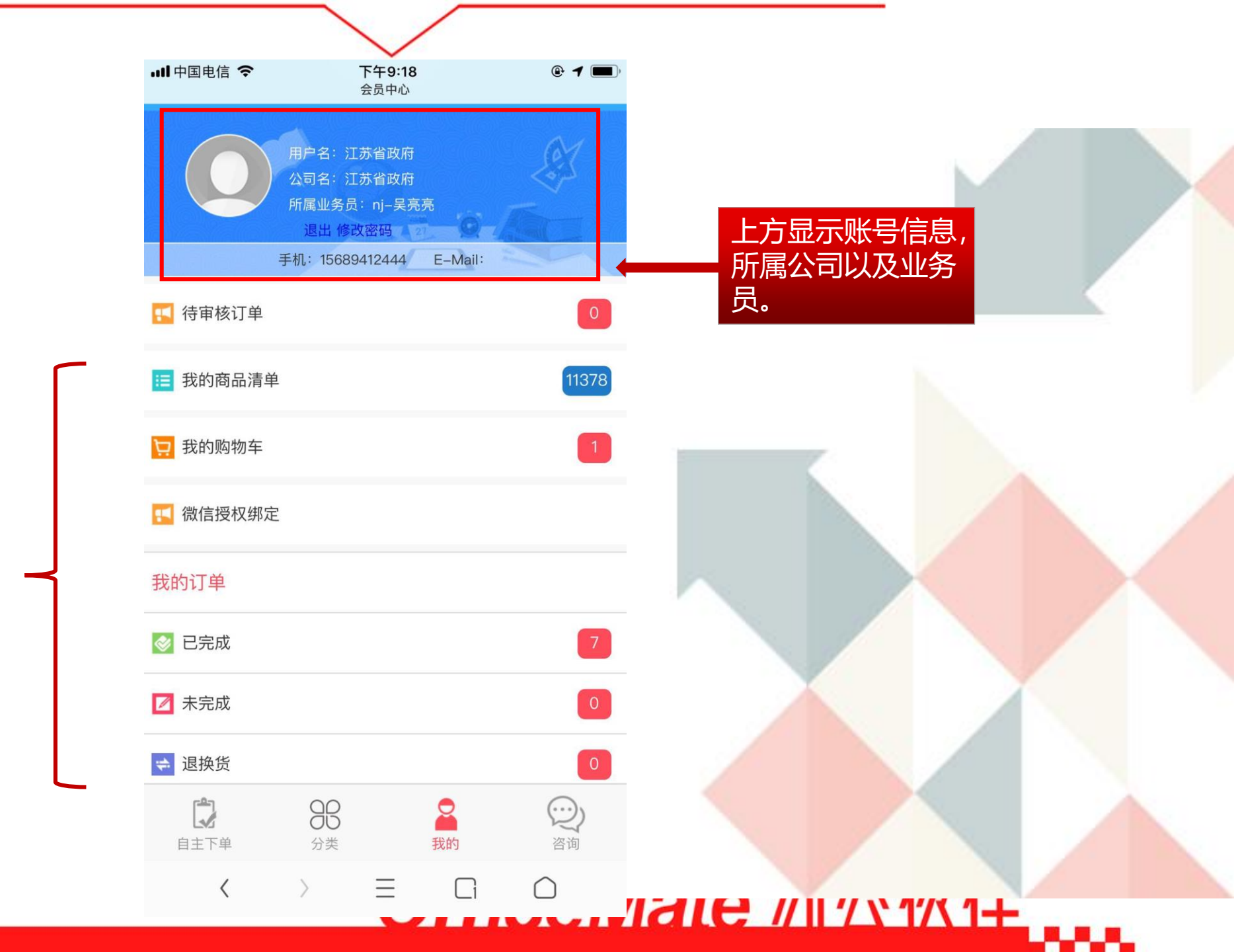

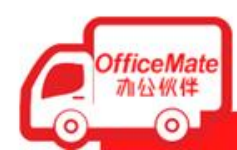

#### 订单的结算信息都在下方展现

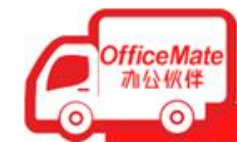

# ▲ 77 4G 上午10:05 □ ♡ 89% E び 単详情 <l

备注:

#### 配送信息

商品总额: ¥11837.16 配送保价: 0元 商品重量: 0kg 支付方式: 月结 可得积分: 0分

#### 发票信息

发票类型:增值税发票 单位名称:测试订单不要发货 纳税人识别码:测试订单不要发货 注册地址:测试订单不要发货 注册电话:测试订单不要发货 开户银行:测试订单不要发货 银行账户:测试订单不要发货

#### 订单类型

商品总额: ¥11837.16 物流费用:0元 已支付费用:0元 配送方式:办公伙伴配送

ale // 11 / \ 17\1+

宙批信息

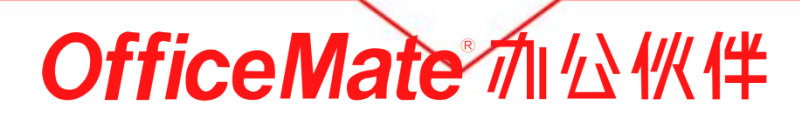

# THANK'S

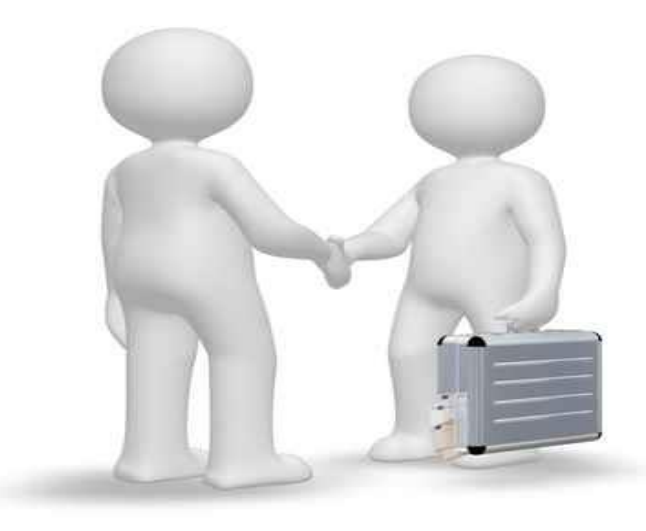

总客服咨询人员:潘艳 15312030456 025-89603350 QQ: 109562775

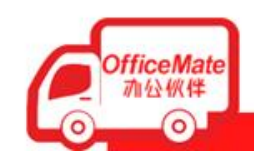

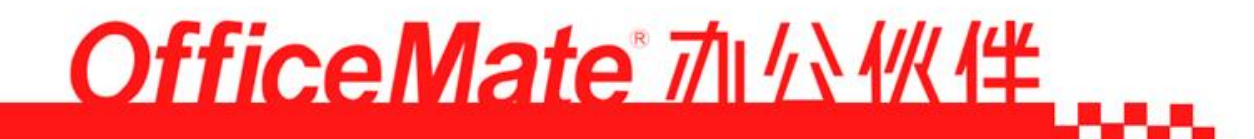